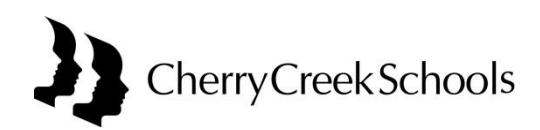

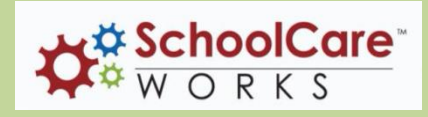

## Register Online for ECS Before & After School Programs

**Step 1** – Login\* to your CCSD Parent Portal account at: <u>https://my.cherrycreekschools.org/</u> \*Chrome, Safari, Firefox recommended. IE9 requires compability mode for registration

Step 2 – Click on the SchoolCare Works tile to access your account

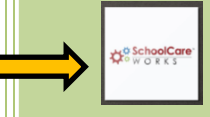

**Step 3** – In SchoolCare Works, click on the *Personal* tab at the top. Select 'Update Information' for child, parent/guardians and contacts and complete <u>all</u> blank fields for each section. Repeat process for each child.

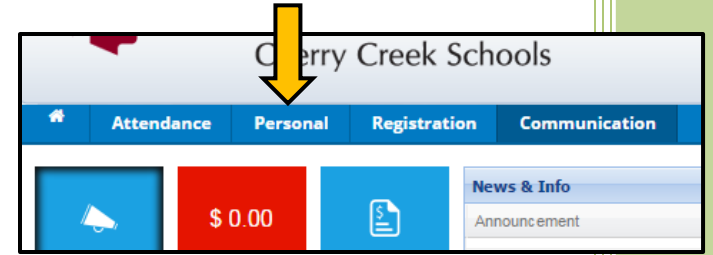

- Step 4 When all information is completed, click on the *Registration* tab at the top.
- **Step 5** If information is missing, a message/warning will appear.

| fessage | s/Warnings                                                                                                    | x formation - All information must be entered for enrollment into the |  |
|---------|----------------------------------------------------------------------------------------------------|-----------------------------------------------------------------------|--|
| Ų       | Required Information - All information must be entered for enrollment into the program.                                 |                                                                       |  |
|         | Student Issues<br>Hospital Address -<br>Hospital Address -<br>Doctor Address -<br>Doctor Phone -<br>Call First -<br>OK. |                                                                       |  |

- Step 6 If this message appears, return to the Personal tab at the top. Complete all required fields by selecting 'Update Information' for child, parent/guardians and contacts and save. Then return to Registration tab at the top.
- **Step 7** Select the school where you are enrolling by scrolling through the alphabetical list.
- **Step 8** Select the student you are enrolling from the dropdown and click *Enroll*
- **Step 9** Repeat the process for additional children if applicable.
- **Step 10** Check the boxes to agree to terms and conditions and input your electronic signature.
- **Step 11** When you have completed enrollment for all children, select *Checkout*.
- **Step 12** Enter credit card information and pay the annual registration fee.

**Step 13** – You will receive a receipt for payment to the email address provided. Once the registration has been approved, you will receive a confirmation email and then will have access to an attendance calendar to sign up for child care (attendance tab).